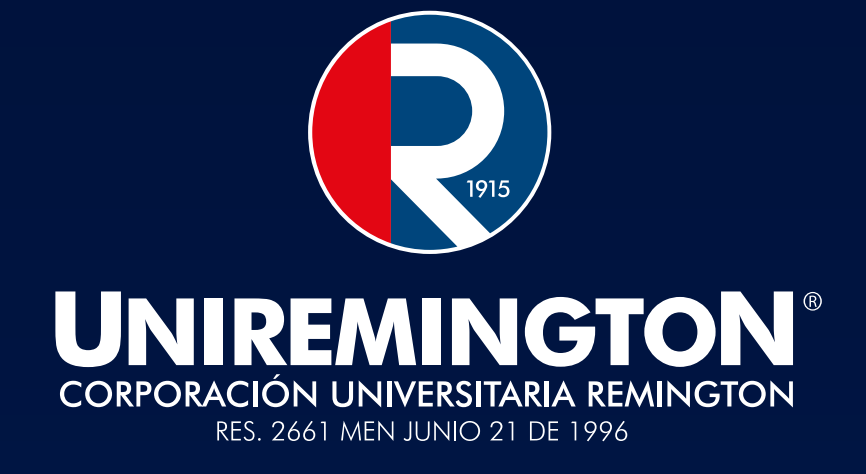

# PAGOS EN LÍNEA Paso a paso...

VIGILADA MINEDUCACIÓN

### 1. INGRESAR A LA PLATAFORMA *Class*

Desde su navegador acceda a través del siguiente enlace: https://class.uniremington.edu.co/academico/

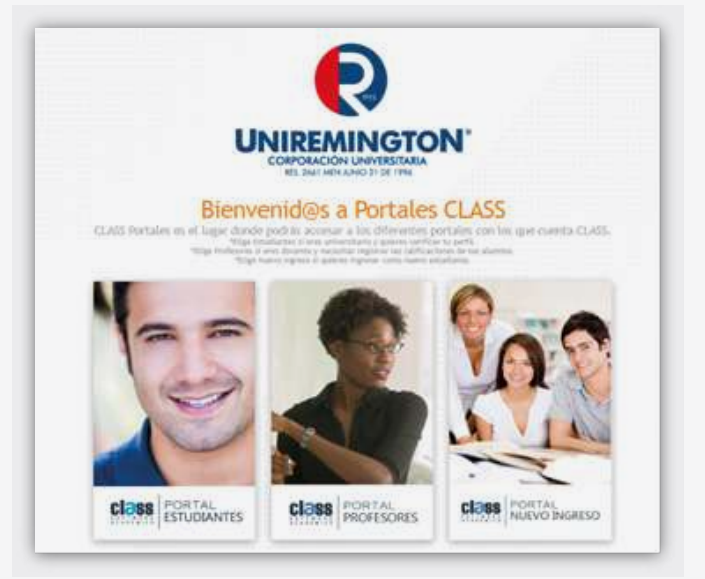

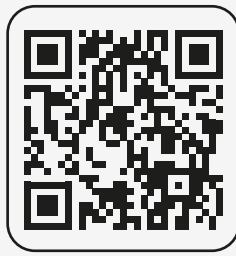

# 2. PORTAL ESTUDIANTES

**3. PROCESO DE INGRESO** 

Hacer clic en la pestaña: "PORTAL ESTUDIANTES": Ingresar sus datos de usuario (número de documento) y contraseña (la contraseña determinada es su número de identificación, a no ser que usted la haya personalizado).

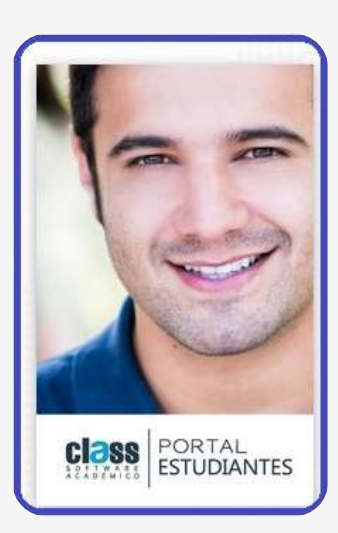

| C <b>I 3</b> 88 | PORTAL             |
|-----------------|--------------------|
|                 |                    |
|                 |                    |
| water           | Ingresor           |
| Per pixed       | ado nel contraseña |
| and David       | ado nel contraseña |

# 4. VERIFICACIÓN DE CONCEPTOS PENDIENTES Y CUOTAS A PAGAR

Al ingresar, selecciona la pestaña **"CAJAS - Detalle de facturación"**. Al hacer clic, el sistema te mostrará los conceptos pendientes de pago, incluyendo las cuotas en mora (si la hubiera).

Si desea hacer el pago su próxima cuota, haga clic en la pestaña: "Adelanto Pago Cuota" (parte inferior derecha del recuadro y seleccione la cuota a pagar.

|                                        |               | O Pres             | pertai Freca           | entes 🖨 Ingela             | • 🗇 •        | fistórico de Pagos. [ | Additional Factor | ación 🗖 | Fitunciado [ | Dettvo (   | Saldin a favor | Ø Electuar Pa |
|----------------------------------------|---------------|--------------------|------------------------|----------------------------|--------------|-----------------------|-------------------|---------|--------------|------------|----------------|---------------|
| Moneda:                                | (COP) PESO    | DE COLOMBIA        | ¥ Se                   | Set MEDELLIN               | ~            |                       |                   |         |              |            |                |               |
| Barrer (1)                             | Const. Const. | Descripción        |                        |                            |              |                       |                   |         |              | Descarette | i Eis          | Tetal         |
| 10                                     | (certain)     | Anticlas del 530.3 | XXXX det Fina          | oclamiento para el ni-     | el 29-2-0001 | Sede: A01             |                   |         |              | 0.00       | 0.00           | 204.301.00    |
|                                        | utern 🔘       | FUNDAMENTOS DE     | ADVINISTRA             | 065                        |              |                       |                   |         |              | 0.00       | 0.00           | 456,751.20    |
|                                        | 06000         | ECONOMÍA GENER     | ÁL.                    |                            |              |                       |                   |         |              | 0.00       | 0.00           | 456,751.20    |
| COMPETIDICIAS COMPRESSIONS             |               |                    |                        |                            | 0.00         | 0.00                  | 304,500.80        |         |              |            |                |               |
| Fando Garantia Hivel PR-2-0001 para el |               |                    | t para el periodo 2-20 | 2 -2020 (5-00%). Sede: A01 |              |                       | 0.06              | 0.08    | 60,900.00    |            |                |               |
|                                        | (terms)       | Natrinala del Peri | sdic 2 del Al          | er 2020, Milert: PM-2-0    | 001, Program | MI CONTADURA PUBLI    | 6A                |         |              | 0.00       | 0.00           | 0.00          |
|                                        |               |                    | Berden.                | 1.547,454.00               | Reca         | 0.00                  | Descuente         | 8.00    | Bertharten   | 0.00       | Netz           | 1.591.414.0   |

# **5. REALIZACIÓN DE PAGO**

Una vez haya seleccionado el concepto o la cuota a pagar, haga clic en el botón: "Efectuar pago" y, posteriormente, en la ventana emergente de "Términos y condiciones de pago", hacer clic en "Aceptar".

|                                 | INTERIOR CONTRACTOR DEPENDENT                                                                                                    | *     | Same and Same   | 272 - 272       |
|---------------------------------|----------------------------------------------------------------------------------------------------|-------|-----------------|-----------------|
| O Proper                        | SERVICIO EN LÍNEA                                                                                                    |       | Saldes a farmer | @ Electure Page |
| Menedari (COF) FESO GE COLONIDA | El uno de esta págna mufica un acurdo cesi los treinnos y condiciones que se<br>estableces a continuación. Sin o está de nuerodo em dichos trimunos y condiciones por<br>favar en use esta págnas. Nos reservanos el derecho de modificar, agregar ylo eliminar<br>las conduciones toda u percubierem en cualquier momento, a muestra discretición, nas<br>mecenadad de preva avino. |       |                 | 214             |
| CTORNEY Arritige del \$20.000   | Use y restrictiones.<br>Cualquier persona que realice un compes en el situi-<br>torno (class meremonente educo Academico, actuardo libre y colonitariamente nutorias a                                                                                                    | .001  | 0.00            | 304.001.00      |
|                                 |                                                                                                    | :00 : | 0.00            | 494,711.20      |
| ECHONONEA CEDIERAE              | Corporación Universitaria Remington, a través del provendor del servicio EGM<br>Interniería Sin Frontezas S.A.S.y.o Place to Pay para que consulte y solicite información                                                                                                    | 2011  | 0.01            | 496,751.20      |
| CONTROL CONTROLSCON             | del comportamiento creditorio, financiero, comercial y de servicios a terorros, accluso em<br>países de la miuma naturaleza a la central de unformación CIFIN S.A. generándose una                                                                                                    | 30    | 0.00            | 304,500.80      |
| Tanda Lawarda Minar             | huella de comulta.                                                                                                    | 30    | 4.98            | 10,700.00       |
| (Tremin) Harmala and Nerkola    |                                                                                                    | -20   | 6.08            | 3.00            |
|                                 |                                                                                                    | 8.00  | The Carl        | 1,582,494,50    |

#### **6. DETALLE DE LA TRANSFERENCIA**

Al aceptar los términos y condiciones se abrirá una ventana emergente que muestra el resumen de la transacción. Para continuar con el pago, haga clic en el botón **"Procesar"**.

|  | Barto      | 1111111111111       |  |  |
|--|------------|---------------------|--|--|
|  | Martin.    | Prueba              |  |  |
|  | Decembra - | Facturación virtual |  |  |

## 7. SELECCIÓN DEL MEDIO DE PAGO

Posteriormente, usted podrá elegir si realiza el pago desde su cuenta corriente o de ahorros (plataforma PSE), tarjeta Mefía o mediante tarjeta de crédito.

| 8 Prueba@uniremington.edu.co            |   |
|-----------------------------------------|---|
| Selecciona un método de pago            |   |
| Tarjeta de Crédito / Débito / Prepago   | 3 |
| Cuentas débito ahorro y corriente (PSE) |   |
|                                         |   |

#### 7.1 Pago desde cuenta corriente o de ahorros

Si elige pagar desde su cuenta corriente o de ahorros, seleccione el botón "PSE Cuentas débito ahorro y corriente".

| 8 Prueba@unire                                                                                                    | mington.edu.co                                                                                                 |
|----------------------------------------------------------------------------------------------------|----------------------------------------------------------------------------------------------------|
| Cuentas débito                                                                                                    | ahorro y corriente (PSE)                                                                                       |
| Complete la información                                                                                                    |                                                                                                    |
| Tipo de persona                                                                                                    | ✓ Seleccione su bance ✓                                                                                        |
| atos del propietario                                                                                                    |                                                                                                    |
| Prueba                                                                                                    | Prueba                                                                                                    |
| cc ~ 1111111                                                                                                    | 111111                                                                                                    |
| 📕 🖂 Número de                                                                                                    | celular                                                                                                    |
| ← Atrás                                                                                                    | Pagar: 11111111                                                                                                |
| Política de tratamiento de dato<br>Ni continuar acepto fas política<br>personales según la jurísdicció<br>PlecetoPay en su calistad de le | n<br>s platatiles para el tratamiento de mis datos<br>n local del insponsable y de <b>Evertec</b><br>ncargado. |
|                                                                                                    |                                                                                                    |

Diligenciados los datos, haga clic en "Seleccione su banco"; se desplegará una lista de entidades bancarias para que usted escoja la que corresponda y luego haga clic en la opción "Pagar".

El sistema, automáticamente, le mostrará la página web del banco seleccionado y usted debe diligenciar los datos solicitados para continuar con el pago.

#### 7.2 Pago con tarjeta de crédito

Para esta alternativa debes elegir la opción de pago con tarjeta de crédito y diligenciar el formulario respectivo con los datos de la tarjeta. Luego, hacer clic en el botón "Pagar".

Puedes realizar el pago con tarjetas de las franquicias Visa, Mastercard, American Express y Diners.

| Prueba@uniremingt                                                                                                    | on.edu.co                                                                                                    |                                                           |
|----------------------------------------------------------------------------------------------------|----------------------------------------------------------------------------------------------------|-----------------------------------------------------------|
| Constinuations                                                                                                    |                                                                                                    |                                                           |
| Tarjeta de Crédito /                                                                                                    | Débito / Prepago                                                                                                    |                                                           |
| Dates de la tarjeta                                                                                                    |                                                                                                    |                                                           |
| 1111111111111                                                                                                    | Misi 🧱                                                                                                    |                                                           |
| Mes / Alto                                                                                                    | cwr.                                                                                                    | Θ                                                         |
| Dates del propictario                                                                                                    |                                                                                                    |                                                           |
| Prueba                                                                                                    | Prueba                                                                                                    |                                                           |
| cc - 111111111                                                                                                    | 11111                                                                                                    |                                                           |
| 🕳 👻 Númers de cetu                                                                                                    | lar;                                                                                                    |                                                           |
| €- Atris                                                                                                    | Pagar: 11111111                                                                                                    |                                                           |
| Politica de tratamiento de danse<br>Al apatheurs, estrumite llor y valente<br>S.B. Lumo, presente de se valente<br>S.B. Lumo, presente de la valente de<br>la danse en analise de seguidad de la<br>fonder e la subertación de alemánica<br>fonder e la subertación de alemánica | elements, wearao a Gvener N<br>na "Courosaloccia Universita"<br>des y solos Bradas de Derento<br>Estatucidad no el finida presi<br>futurados de vaños degas can | acuta Pag<br>Antal<br>a. e Gart<br>ett al<br>La (etc. ile |
| Al sorthware access less software with<br>personales augus la belief code fora<br><b>Escatotas</b> en la cellad de encação                                                                                                    | atoma para el traterilleror de ro<br>i del xacconsisto y de <b>Exercisa</b><br>roc                                                                              | s dation                                                  |
|                                                                                                    | and proved filling states                                                                                                    |                                                           |

#### 7.3 Comprobante de pago

Al finalizar el proceso de pago, haga clic en "Imprimir" y se le generará el comprobante de su pago. Este no tiene que enviarlo a Uniremington, ya que es un pago registrado en línea.

| Tu transacción<br>Remington - P<br>\$ | en Corporación Univ<br>RINCIPAL, por un valo<br>m ha side APROBAD. | ersitaria<br>r de CO<br>A |
|---------------------------------------|--------------------------------------------------------------------|---------------------------|
| Fecha                                 | ******                                                             |                           |
| Referencia                            | 2000000000                                                         |                           |
| Valor                                 | 365.401                                                            |                           |
| Descripción                           |                                                                    |                           |
| Medio de pago                         | XXXXXX                                                             |                           |
| Tarjeta                               | XXXXX                                                              |                           |
| Cuotas                                | XXXXXX                                                             |                           |
| Autorización                          | KKOOX                                                              |                           |
|                                       |                                                                    |                           |

PAGOS EN LÍNEA - PASO A PASO...

Revise muy bien que el estado de su transacción sea "APROBADA"; en caso de que sea rechazado, por favor vuelva a intentarlo más tarde o consulte con la entidad bancaria

# INFORMACIÓN ADICIONAL Y ASESORÍAS:

#### Inconvenientes con la generación de la liquidación:

iurrego@uniremington.edu.co/ ngiraldo@uniremington.edu.co

• Inconvenientes con el pago en línea: recaudos@uniremington.edu.co

¡Esperamos que esta guía sea de gran utilidad para usted, quien hace parte de la comunidad Uniremington!

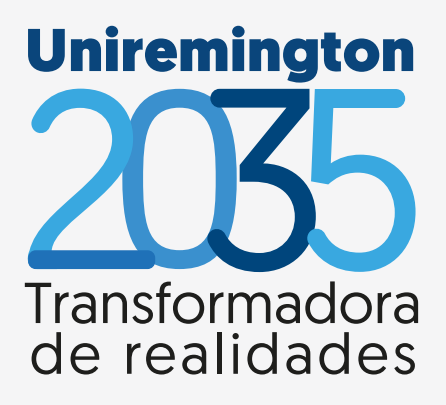

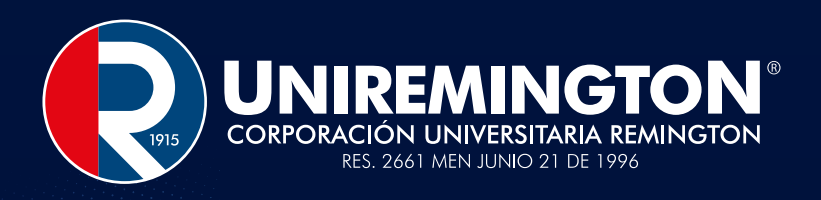

# Uniremington.edu.co